# University of Mary Washington

Training, Evaluation, and System Support

# **Direct Pay Entries**

#### **Purpose and Overview**

Direct Payments are payments that <u>do not</u> require an eVA Purchase Order. Direct Pays are sometimes called 'Check Requests', because users are completing an invoice form in Banner Finance for the purpose of check issuance.

View the <u>Direct Pay Table</u> for a detailed description of when to use the Direct Pay form. Some of the most common types of Direct Pay entries are registration fees, conferences, subscriptions, and dues. One word of caution, Direct Pays are exempt from eVA and are only required if the vendor does not accept credit card. Ensure your purchase is an exemption for both eVA and credit card acceptance prior to entering the information into Banner

The purpose of the manual is to assist users in:

- Banner navigation and invoice form completion
- Vendor form queries
- Proper form coding
- University procedure
- Website assistance

Training in the Direct Pay process must be completed prior to form access.

# **Table of Contents**

| PURPOSE AND OVERVIEW                                                                                                    | 0                    |
|----------------------------------------------------------------------------------------------------|----------------------|
| VERIFY VENDOR STATUS AND CARDINAL ID                                                                                                    | 3                    |
| FTIIDEN – Verify Vendor is Active in Banner<br>FOAIDEN – Verify Vendor has a Cardinal ID Number                                                                                                    | 3<br>4               |
| DIRECT PAY                                                                                                    | 6                    |
| NAVIGATE TO FAAINVE<br>Vendor Searches<br>Add Vendor and Due Date - Invoice/Credit Memo Header FAAINVE Form<br>Adding Customer Account Numbers to the Direct Pay<br>Add Commodity and Dollar Value - Commodity Info-Direct Pay/General Encumbrance<br>Pre Payments |                      |
| ADD FOAPAL - INVOICE ACCOUNTING DISTRIBUTION FORM                                                                                                    | 14                   |
| Single FOAP<br>Multiple FOAP – Split Coding<br>State and Local Funds<br>Adding Multiple Line Items to a Single Invoice                                                                                                    | 14<br>15<br>16<br>16 |
| COMPLETE THE INVOICE - BALANCING COMPLETION FORM                                                                                                    | 17                   |
| WHAT TO DO WITH THE VENDOR INVOICE?                                                                                                    | 18                   |
| DIRECT PAY APPROVAL PROCESS                                                                                                    |                      |
| CORRECTING BANNER INVOICES                                                                                                    | 18                   |
| BANNER MESSAGES                                                                                                    | 19                   |
| DOCUMENT REVIEW - FOIDOCH FORM                                                                                                    | 19                   |
| SEARCHING FOR VENDOR DETAIL HISTORY - FAIVNDH                                                                                                    | 22                   |

# Verify Vendor Status and Cardinal ID

Before beginning a Direct Pay, you must first verify that the Vendor is an active vendor in Banner and has a Cardinal ID.

To verify vendor status by Last Name/Company name in Banner:

- a. Search for the vendor in the <u>Cardinal Verified Vendor Report</u> and/or
- b. Search the Banner form *FTIIDEN* to verify the vendor is active in Banner and *FOAIDEN* to ensure the vendor has a Cardinal ID.

# FTIIDEN - Verify Vendor is Active in Banner

1. Enter *FTIIDEN* in the Banner Search Field.

| Welcome                            |  |
|------------------------------------|--|
| FTIIDEN 😵                          |  |
| Entity Name/ID Search<br>(FTIIDEN) |  |
|                                    |  |

- 2. Click the *Next Section* arrow to move to the Details section.
- 3. Select *Last Name* from the *Add Another Field* dropdown.
- 4. Enter the name of the person or company in blank field to the right of *Contains*.

| ×       | Entity Name/ID Search FTIIDEN 9.0 (QA8) |       | ADD        |           | RETRIEVE | A RI     | ELATED   | 🗱 TOOL    | s 1      |
|---------|-----------------------------------------|-------|------------|-----------|----------|----------|----------|-----------|----------|
| • ENTIT | Y NAMEAD SEARCH                         |       |            |           |          | 🖨 Insert | E Delete | Copy      | 👻 Filter |
|         | Vendors                                 | Finan | cial Mana  | agers     |          |          |          |           |          |
|         | Terminated Vendors                      | Term  | inated Fin | nancial I | Managers |          |          |           |          |
|         | Grant Personnel                         | Agen  | cies       |           |          |          |          |           |          |
|         | Proposal Personnel                      | All   |            |           |          |          |          |           |          |
| • DETAI | ILS                                     |       |            |           |          | C Insert | E Delete | Copy      | 👻 Filter |
|         |                                         |       |            |           |          |          |          |           | 0        |
| Last    | Name 🗸 Contains 🗸 Allied                |       |            |           |          |          |          |           | •        |
| Add #   | Another Field 🔽                         |       |            |           |          |          |          |           |          |
|         |                                         |       |            |           |          |          |          | Clear All | Go       |

- 5. Click *Go* to execute query.
  - a. The "V" column indicates Vendor Status
    - Y = Vendor is active

## T = Vendor is inactive

| ▼ DETAILS         |                                                   |                           |             |            |            |   | 🕀 İn | sert | Delete | Co    | py 🏾 🌪 Filter |
|-------------------|---------------------------------------------------|---------------------------|-------------|------------|------------|---|------|------|--------|-------|---------------|
|                   |                                                   |                           |             |            |            |   |      |      |        | Filte | r Again 😣     |
| ID                | Last Name                                         | First Name                | Middle Name | Entity Ind | Change Ind | v | F    | Α    | G      | Р     | Туре          |
| 000213865         | Allied Barton Security Services LLC               |                           |             | С          |            | Y | Ν    | N    | N      | Ν     |               |
| 000137429         | Allied High Tech Products Inc                     |                           |             | С          |            | Т | Ν    | Ν    | Ν      | Ν     |               |
| 00000779          | Allied Plywood Corp.                              |                           |             | С          |            | Т | Ν    | Ν    | Ν      | Ν     |               |
| 000136963         | Allied Waste Services LLC                         |                           |             | С          | N          | Т | N    | N    | Ν      | Ν     |               |
| 📕 🛋 🕇 of 1        | Per Page                                          |                           |             |            |            |   |      |      |        |       | Record 1 of 4 |
| V - Vendors F - F | inancial Managers A - Agencies G - Grant Personne | el P - Proposal Personnel |             |            |            |   |      |      |        |       |               |

6. Click  $\mathbf{X}$  to exit the form.

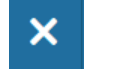

# FOAIDEN - Verify Vendor has a Cardinal ID Number

1. Enter *FOAIDEN* in the Banner Search field. Click *Enter*.

|        | Welcome                                           |  |
|--------|---------------------------------------------------|--|
|        | FOAIDEN                                           |  |
|        | Person Identification Form - Finance<br>(FOAIDEN) |  |
| Sec. 1 |                                                   |  |

2. Select the *Lookup* icon to search for a Vendor ID.

÷

ID: [

3. Select Non-Person Search (FOICOMP)
Option List ×

| Person Search (FOIIDEN)       |
|-------------------------------|
| Non-Person Search (FOICOMP)   |
| Alternate ID Search (GUIALTI) |

- 4. To search by Name, select *Name* from the *Add Another Field* dropdown
- 5. Enter search criteria in the field to the right of *Contains*.

| Name X Contains X Allia d |
|---------------------------|
|                           |

6. Click Go to search

| V NON-PERSON SEARCH       | 🚼 Insert | Delete | Copy      | 👻 Filter |
|---------------------------|----------|--------|-----------|----------|
|                           |          |        |           | 0        |
| Name 🔽 (Contains 🔽 Allied |          |        |           | •        |
| Add Another Field 💌       |          |        |           |          |
|                           |          | (      | Clear All | Go       |

- 7. Double click on either the ID or the Name of the Vendor
- 8. Click Go to search

| × | Person Identification Form - Finance FOAIDEN 9.2.2 (OA8) | ADD | RETRIEVE | 嚞 REL | ATED | *  | TOOLS |
|---|----------------------------------------------------------|-----|----------|-------|------|----|-------|
|   | ID: 000213865                                            |     |          |       |      | Go |       |
|   | Allied Barton Security Services LLC                      |     |          |       |      |    |       |

#### 9. Select the Additional Identification tab

| ×       | Person Identi     | fication Form - Finance     | Foaiden 9 | 9.2.2 (QA8) |              |        |                   | •             |            |     | A | *            | TOOLS |
|---------|-------------------|-----------------------------|-----------|-------------|--------------|--------|-------------------|---------------|------------|-----|---|--------------|-------|
| ID: 000 | 0213865 Allied Ba | arton Security Services LLC |           |             |              |        |                   |               |            |     |   | <br>itart Ov | er    |
| Curre   | nt Identification | Alternate Identification    | Address   | Telephone   | Biographical | E-mail | Emergency Contact | Additional Id | lentificat | ion |   |              | ~     |

# 10. Verify that the Vendor has a *CVID* (Cardinal Vendor ID).

| X Person Ident          | ification Form - Finance    | FOAIDEN 9 | 9.2.2 (QA8) |              |        |                         | •             |            |      |        |             | ed 🍀    | TOOLS    |
|-------------------------|-----------------------------|-----------|-------------|--------------|--------|-------------------------|---------------|------------|------|--------|-------------|---------|----------|
| ID: 000213865 Allied Ba | arton Security Services LLC |           |             |              |        |                         |               |            |      |        |             | Start C | lver     |
| Current Identification  | Alternate Identification    | Address   | Telephone   | Biographical | E-mail | Emergency Contact       | Additional le | lentificat | tion |        |             |         |          |
| ADDITIONAL IDENTIFICA   | TION                        |           |             |              |        |                         |               |            |      | 🖶 Inse | rt 🖪 Delete | 🗖 Сору  | 👻 Filter |
| ID Type                 | ID Type Description         | on        |             |              | Ad     | ditional Identification |               |            |      |        |             |         |          |
| GVID                    | Cardinal Vendor ID          | )         |             |              | 00     | 00069652                |               |            |      |        |             |         |          |

11. Click the **X** button to return to the home screen.

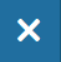

Vendors not listed on the SharePoint report or found in Banner must complete both forms listed below

- ✓ Vendor Registration Information Form
- ✓ Commonwealth of Virginia Substitute W-9 form

Direct vendors to:

- $\checkmark$  Complete and sign the forms
- $\checkmark$  Send the forms directly to the Accounts Payable department.

If the vendor is identified as an Active vendor in Banner without the Cardinal Vendor ID, contact Accounts Payable for assistance.

#### **Direct Pay**

#### Navigate to FAAINVE

Once you have verified that the Vendor is Active in Banner and has a Cardinal ID you may enter the Direct Pay.

From the Banner home screen, type *FAAINVE* in the search box and use the Enter key to navigate to the invoice form.

| Welcom                           | e |
|----------------------------------|---|
| FAAINVE                          | 8 |
| Invoice/Credit Memo<br>(FAAINVE) |   |

Within the FAAINVE invoice form:

- 1. In the *Document* field, type the word *Next* or use the tab key to automatically insert the word.
- 2. Tab to the *Vendor* field.

| ×     | Invoice/Credit Memo FAAINVE 9.2.2 (QA8)        |              |
|-------|------------------------------------------------|--------------|
|       | Document: NEXT Invoice Type: * Direct Pay *    | Multiple:    |
|       | Vendor:                                        | Vendor Hold: |
| Get S | arted: Fill out the fields above and press Go. |              |

3. Select the *Lookup* icon to search for the appropriate vendor.

| Vendor: |  |  |
|---------|--|--|
|         |  |  |

#### Vendor Searches

1. Select *Entity Name/ID Search* from the Option List

| Option List                          | ×  |
|--------------------------------------|----|
| Entity Name/ID Search (FTIIDEN)      |    |
| Vendor Maintenance (FTMVEND)         |    |
| <u>Alternate ID Search (GUIALTI)</u> |    |
|                                      |    |
| Cano                                 | el |

2. Select *Last Name* from the *Add another Field* dropdown.

| ×      | Entity Name/ID Search FTIIDEN 9.0 (QA8) | 🖪 ADO 🖺 RETRIEVE 🛃 RELATED 🔅 TOOLS 1 |
|--------|-----------------------------------------|--------------------------------------|
| * ENTI | TY NAME/ID SEARCH                       | 🛃 Insert 📑 Delete 🥤 Copy 🔍 Filter    |
|        | Vendors                                 | Financial Managers                   |
|        | Terminated Vendors                      | Terminated Financial Managers        |
|        | Grant Personnel                         | Agencies                             |
|        | Proposal Personnel                      | All                                  |
| ▼ DETA | ILS                                     | 🕒 Insert 🚍 Delete 🌆 Copy 🔍 Filter    |
|        |                                         | 0                                    |
| Add    | Another Field 🔽                         |                                      |
| -      |                                         | Clear All Go                         |

3. Enter the last name of the individual or company's name in the blank field beside *Contains*.

| ▼ DETAILS              |  |
|------------------------|--|
|                        |  |
| Last Name V Contains V |  |
| Add Another Field 💙    |  |

- 4. Click *Go* to search for the vendor.
- 5. Double click on either the *ID* or *Last Name* field to select the vendor

| × Entity                                                                                                  | y Name/ID Search FTIIDEN 9.0 (QA8)                                                                                                    |            |             |                                          | •               | ADD 🖹                   |                       |                  | A RELA           |                            | TOOLS                            |
|----------------------------------------------------------------------------------------------------|----------------------------------------------------------------------------------------------------|------------|-------------|------------------------------------------|-----------------|-------------------------|-----------------------|------------------|------------------|----------------------------|----------------------------------|
| ▼ ENTITY NAME/D SEARCH                                                                                    |                                                                                                    |            |             |                                          |                 |                         |                       |                  |                  |                            | oy 🍷 Filter                      |
|                                                                                                    | Vendors                                                                                                    |            |             |                                          | Financial Manag | ers                     |                       |                  |                  |                            |                                  |
|                                                                                                    | Terminated Vendors                                                                                                    |            |             | Terminated Fina                          | ncial Managers  |                         |                       |                  |                  |                            |                                  |
|                                                                                                    | Grant Personnel                                                                                                    |            |             |                                          | Agencies        |                         |                       |                  |                  |                            |                                  |
|                                                                                                    | Proposal Personnel                                                                                                    |            |             |                                          | All             |                         |                       |                  |                  |                            |                                  |
| ▼ DETAILS                                                                                                 |                                                                                                    |            |             |                                          |                 |                         | 0                     | Insert           | Delete           | Co                         | oy 🏹 Filter                      |
|                                                                                                    |                                                                                                    |            |             |                                          |                 |                         |                       |                  |                  |                            |                                  |
|                                                                                                    |                                                                                                    |            |             |                                          |                 |                         |                       |                  |                  | Filte                      | Again 8                          |
| ID                                                                                                    | Last Name                                                                                                    | First Name | Middle Name | Entity Ind                               | Change Inc      | I V                     | F                     | A                | G                | P Filter                   | Again 😣<br>Type                  |
| ID<br>000213865                                                                                           | Last Name<br>Allied Barton Security Services LLC                                                                                                    | First Name | Middle Name | Entity Ind<br>C                          | Change Inc      | I V<br>Y                | F                     | AN               | G                | P<br>N                     | Again 🙁<br>Type                  |
| ID<br>000213865<br>000137429                                                                              | Last Name<br>Allied Barton Security Services LLC<br>Allied High Tech Products Inc                                                                                                    | First Name | Middle Name | C<br>C                                   | Change Inc      | I V<br>Y<br>T           | F<br>N<br>N           | A<br>N<br>N      | G<br>N<br>N      | P<br>N<br>N                | Again 😣<br>Type                  |
| ID<br>000213865<br>000137429<br>000000779                                                                 | Last Name           Allied Barton Security Services LLC           Allied High Tech Products Inc           Allied Plywood Corp.                                                             | First Name | Middle Name | C<br>C<br>C<br>C                         | Change Inc      | I V<br>Ү<br>Т<br>Т      | F<br>N<br>N<br>N      | A<br>N<br>N      | G<br>N<br>N<br>N | P<br>N<br>N<br>N           | Again 8                          |
| ID<br>000213865<br>000137429<br>000000779<br>000136963                                                    | Last Name           Allied Barton Security Services LLC           Allied High Tech Products Inc           Allied Plywood Corp.           Allied Waste Services LLC                         | First Name | Middle Name | Entity Ind<br>C<br>C<br>C<br>C<br>C<br>C | Change Inc      | I V<br>Y<br>T<br>T<br>T | F<br>N<br>N<br>N<br>N | A<br>N<br>N<br>N | G<br>N<br>N<br>N | P<br>N<br>N<br>N<br>N<br>N | Again S                          |
| ID           000213865           000137429           000000779           000136963           K<         € | Last Name         Allied Barton Security Services LLC         Allied High Tech Products Inc         Allied Plywood Corp.         Allied Waste Services LLC         1 N         10 Pre Page | First Name | Middle Name | C<br>C<br>C<br>C<br>C<br>C               | Change Inc      | и V<br>У<br>Т<br>Т<br>Т | F<br>N<br>N<br>N      | A<br>N<br>N<br>N | G<br>N<br>N<br>N | P<br>N<br>N<br>N<br>N      | Again S<br>Type<br>Record 1 of 4 |

6. The selected vendor ID will be populated in the Vendor field on the Invoice/Credit Memo screen.

| Invoice/Credit Memo FAAINVE 9.2.2 (QA8)                |              | <b>a</b> | ADD | RETRIEVE | 4 | RELATED | *  | TOOLS |
|--------------------------------------------------------|--------------|----------|-----|----------|---|---------|----|-------|
| Document: NEXT                                         | Multiple:    |          |     |          |   |         | Go |       |
| Vendor: 000213865) Allied Barton Security Services LLC | Vendor Hold: |          |     |          |   |         |    |       |
| Get Started: Fill out the fields above and press Go.   |              |          |     |          |   |         |    |       |

7. Click *Go* to continue.

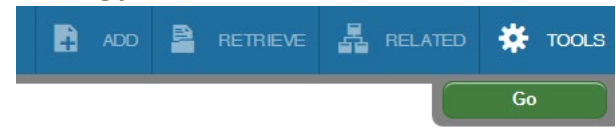

#### Add Vendor and Due Date - Invoice/Credit Memo Header FAAINVE Form

The Invoice/Credit Memo Header form will default the following field information:

Invoice Date Transaction Date Address and associated coding, and Direct Deposit Status. Check Vendor field will remain blank.

You will be verifying the address, and inserting data in the Discount Code, Payment Due, Bank and Vendor Invoice fields only.

Sample Invoice Credit/Memo Header form

| X Invoice/Cre         | dit Memo FAAINVE 9.2.2 (QA8)                                 |                             | ADD 🖡                   |          |          | ed 🔅 tools      |
|-----------------------|--------------------------------------------------------------|-----------------------------|-------------------------|----------|----------|-----------------|
| Document: NEXT Mu     | Itiple: Invoice Type: Direct Pay Vendor: 000213865 Allied Ba | arton Security Services LLC | Vendor Hold:            |          |          | Start Over      |
| ▼ INVOICE/CREDIT MEMO | HEADER                                                       |                             |                         | 🖶 Insert | E Delete | Copy 🍷 Filter 🔨 |
| Invoice Date *        | 12/07/2016                                                   | Check Vendor                |                         |          |          |                 |
| Transaction Date *    | 12/07/2016                                                   |                             |                         |          |          |                 |
|                       | Document Accounting                                          |                             |                         |          |          |                 |
| Address Code          | AP                                                           | Payment Due                 |                         |          |          |                 |
| Sequence Number       | 3                                                            |                             |                         |          |          |                 |
|                       |                                                              | Bank                        |                         |          |          |                 |
| Address Line 1        | PO Box 828854                                                | Vendor Invoice              | ٩                       |          |          |                 |
| Address Line 2        |                                                              | Direct Deposit Status       | No                      |          |          |                 |
| Address Line 3        |                                                              |                             | IAT                     |          |          |                 |
|                       |                                                              | ACH Transaction             |                         |          |          |                 |
| City                  | Philadelphia                                                 | 1099 Tax ID                 | 8000ED15E               |          |          |                 |
| State or Province     | PA                                                           |                             | Credit Memo             |          |          |                 |
| ZIP or Postal Code    | 19182-885                                                    |                             | ✓ 1099 Vendor           |          |          |                 |
| Nation                |                                                              |                             | Direct Deposit Override |          |          |                 |
|                       |                                                              |                             |                         |          |          |                 |
|                       |                                                              |                             |                         |          |          | SAVE            |

1. Verify the default address is correct.

If the address is not correct, tab to the Sequence Number and select the *Lookup* button to reveal additional vendor addresses.

| Address Code    | AP |  |
|-----------------|----|--|
| Sequence Number | 3  |  |

- a. If available, additional sequence numbers (meaning additional addresses) are available for selection.
- b. Scroll to the correct sequence number using the page arrows at the bottom of the address record

| × A         | ddress Info  | ormation Query FOQADDR 9.0 (QA8) |                    |           |     |  |        |             | ed 🔅    | TOOLS       |
|-------------|--------------|----------------------------------|--------------------|-----------|-----|--|--------|-------------|---------|-------------|
| ID: 0002138 | B65 Allied B | Barton Security Services LLC     |                    |           |     |  |        |             | Start C | lver        |
| ADDRESSI    | INFORMATIO   | N QUERY                          |                    |           |     |  | 🖶 Inse | rt 🗧 Delete | 🖷 Сору  | 🗨 Filter    |
| Ado         | dress Type   | AP                               | Street Line 2      | Suite 600 |     |  |        |             |         |             |
| Sequence    | ce Number    | 1                                | Street Line 3      |           |     |  |        |             |         |             |
|             | Source       |                                  |                    |           |     |  |        |             |         |             |
|             | From Date    |                                  | City               | Conehohoc | ken |  |        |             |         |             |
|             | To Date      |                                  | State or Province  | PA        |     |  |        |             |         |             |
| Statu       | us Indicator |                                  | ZIP or Postal Code | 19428     |     |  |        |             |         |             |
|             |              |                                  | Nation             |           |     |  |        |             |         |             |
| St          | treet Line 1 | 161 Washington Street            |                    |           |     |  |        |             |         |             |
|             | ) of 3 🕨 🔰   | 1 V Per Page                     |                    |           |     |  |        |             | Re      | cord 1 of 3 |

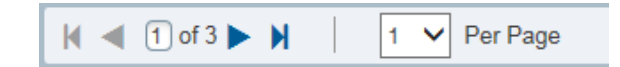

c. Double click the correct sequence number to bring the sequence number into the form. If the available address information is not correct, contact Accounts Payable to request an address update.

| Address Code       | AP            |
|--------------------|---------------|
| Sequence Number    | 3             |
|                    |               |
| Address Line 1     | PO Box 828854 |
| Address Line 2     |               |
| Address Line 3     |               |
|                    |               |
|                    |               |
| City               | Philadelphia  |
| State or Province  | PA            |
| ZIP or Postal Code | 19182-885     |

2. Tab to the *Discount Code* field (located at the bottom of the form).

| Discount Code |  |  |  |
|---------------|--|--|--|
|---------------|--|--|--|

- 3. Select the *Lookup* icon to open the Discount Code dropdown. The Discount Code tells AP how you would like the check (mail or pick-up).
  - If you want the check mailed, leave the *Discount Code* field blank.
  - If you have attachments or check pick-up needs, select the appropriate discount code.

#### Select the appropriate Discount Code and click OK.

| ode | Discount Description             | End Month |
|-----|----------------------------------|-----------|
|     | Attachment with Check            | N         |
|     | Pickup and attachment with check | Ν         |
| 1   | Mail Check                       | N         |
| 1   | Mail Check                       | Ν         |
| ,   | Pickup                           | N         |
|     |                                  |           |

4. Tab to the *Payment Due* Field.

| Payment Due | 01/06/2017 |  |  |
|-------------|------------|--|--|
|-------------|------------|--|--|

The Date Received must be stamped or written on the invoice.

Payment due dates are listed on the Accounts Payable website. Review the AP site for <u>Prompt Pay Due Dates</u> and information about Pre Pays. State law requires payment to be made to the vendor 30 days from the date UMW receives the invoice OR goods or services, whichever is later. Exceptions do apply and payment dates can change due to weekend, holiday or system down times.

Exceptions to the 30-Day Rule include, but are not limited to: Honorarium, Non-Employee Cash Awards, Post Office or Mailing Services, Skilled Services, Permits and Licensing, Subscriptions and Books, Conference Fees or Registrations, University Refunds, Finance Related Functions, and Transcripts.

5. Tab to the *Bank* field. Type *MW* in the Bank field and use the tab key to populate *Payables Operations*.

| Bank | MW | <br>Payables Operations |
|------|----|-------------------------|
|      |    |                         |

6. Tab to the *Vendor Invoice* field. Enter the Vendor Invoice number (this field cannot be left blank)

**Note:** Only enter alphanumeric characters in this field. Spaces or other special characters may not be used.

If you do not have an invoice number, use the current date or word that will assist with vendor invoice number searches.

#### Adding Customer Account Numbers to the Direct Pay

Any UMW Customer Account Number included on an invoice must be included on the check.

To add the Customer Number:

1. Select *Related* in the upper right corner

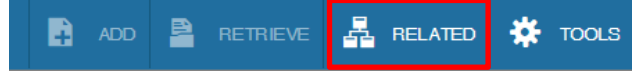

2. Choose **Document Text** [FOATEXT] from the Related dropdown menu.

| •    | ADD | RETRIEVE | A       | RELATED      | *   | TOOLS |
|------|-----|----------|---------|--------------|-----|-------|
| əld: |     | Q        |         |              |     |       |
|      |     | View Ven | dor His | tory [FAIVNI | DH] |       |
|      |     | Documen  | t Text  | FOATEXT]     |     |       |

**NOTE:** Entries made in *Document Text [FOATEXT]* must be entered in ALL CAPS. Undercase and special characters are not allowed.

3. Enter the Customer Account Number in the Text field

| General Text Entry FOATEXT 9.0 (QA8)           | ADD     | RETRIEVE | REL REL  |        | TOOLS   | 3 1        |
|------------------------------------------------|---------|----------|----------|--------|---------|------------|
| Type: INV Code: 10159080 Default Increment: 10 |         |          | Start Ov | /er    |         |            |
| ▼ GENERAL TEXT ENTRY                           |         |          | 🖶 Insert | Delete | Га Сору | Y Filter   |
| Text P                                         | Print * |          | Line     |        |         |            |
|                                                |         |          |          |        |         |            |
|                                                |         |          |          |        | Reco    | ord 1 of 1 |

- 4. To add additional lines of text, click the down arrow on your keyboard to create a new line.
- 5. Click *Save* in the lower right corner

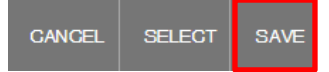

6. Once the Customer Number has been saved, select X to return to the Invoice/Credit Memo form.

You will be returned to the Invoice/Credit Memo screen.

7. Click the *Next Section* arrow to continue to the next form.

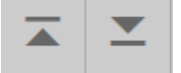

#### Add Commodity and Dollar Value - Commodity Info-Direct Pay/General Encumbrance

On this form the Document number, Vendor information, and Item number will populate from the previous form. You will be entering the Commodity description and dollar value only.

1. Tab to the *Commodity Description* field. Enter the description of the item. Pay attention to pre-pay requirements.

| Document: 10159080    | Multiple:      | voice Type: Direct Pay Vendor: 000213865 |             |  | Allied Barton Security Services LLC Vendor Hold: |        |          |               |                |              | Start Over |        |            |
|-----------------------|----------------|------------------------------------------|-------------|--|--------------------------------------------------|--------|----------|---------------|----------------|--------------|------------|--------|------------|
|                       |                |                                          | ,           |  |                                                  | ,      |          |               |                |              |            |        |            |
| COMMODITY INFO -DIREC | CT PAY/GENERAL | ENCUMBRANCE                              |             |  |                                                  |        |          |               |                | 🖶 Insert     | 🗖 Delete   | 🖥 Сору | 🗨 Filter   |
| Document              | 10159080       |                                          |             |  |                                                  | Vendor | 00021386 | 65 Allied B   | arton Security | Services LLC |            | Vendo  | r Hold     |
| ltem                  | 1              |                                          |             |  |                                                  |        |          |               |                |              |            |        |            |
| Commodity             |                | Commodity                                | Description |  |                                                  |        | Re       | verse Calcula | ation *        |              |            |        |            |
|                       |                |                                          |             |  |                                                  |        |          |               |                |              |            |        |            |
| ◀ 1 of 1 ► )          | 10 👻           | Per Page                                 |             |  |                                                  |        |          |               |                |              |            | Rec    | ord 1 of 1 |

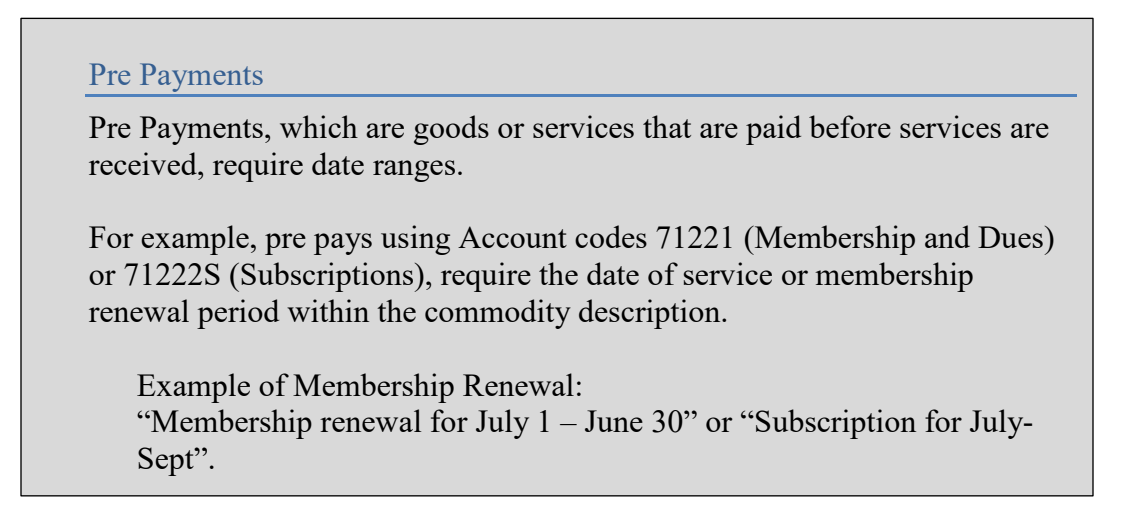

2. Tab to *Approved Amount* Enter the amount of the invoice.

| Amounts    |        |
|------------|--------|
|            |        |
| Approved   | 400.00 |
| Discount   | 0.00   |
| Additional | 0.00   |

If your invoice is over \$5,000, please have your supervisor's signature on the paper invoice that serves as your backup to the electronic entry.

3. Tab through the *Discount* and *Additional* fields. The *Net* field will populate with the Approved amount.

| Amounts    |        |     |        |
|------------|--------|-----|--------|
|            |        |     |        |
| Approved   | 400.00 |     |        |
| Discount   | 0.00   | Net | 400.00 |
| Additional | 0.00   |     |        |

4. Click the Next Section arrow to continue to the Invoice Accounting Distribution form.

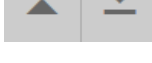

#### Add FOAPAL - Invoice Accounting Distribution form

This form will default all information from previous forms, <u>excluding</u> the chart of account elements (Fund, Organization, Account...). You will be entering the FOAPAL information on this form.

#### Single FOAP

When entering a Direct Pay and paying with a single FOAP:

- 1. Tab to the Chart of Accounts (COA) field. Banner will default the COA and Year fields.
- 2. Tab through the *Index* field.
- 3. Enter the appropriate Fund, Organization, Account and Program codes.

| Click the button to search for the appropriate codes, if necessary. |          |      |       |      |        |       |       |      |      |               |
|---------------------------------------------------------------------|----------|------|-------|------|--------|-------|-------|------|------|---------------|
| Sequence Number                                                     | ▼ COA    | Year | Index | Fund | Orgn   | Acct  | Prog  | Actv | Locn | Proj          |
|                                                                     | М        | 17   |       | 1111 | 302020 | 71268 | 10630 |      |      |               |
| K ◀ 1 of 1 ► ▶   10                                                 | Per Page |      |       |      |        |       |       |      |      | Record 1 of 1 |

- 4. If the Activity or Location Chart Elements are not required on your Banner invoice, continue tabbing through the form.
- 5. The Accounting column will populate with the total invoice amount.

| Sequence Number              | -  | COA                     | Year    | Index | Fund       | Orgn              | Acct       | Prog | Act          | v  | Locn       | Proj          |
|------------------------------|----|-------------------------|---------|-------|------------|-------------------|------------|------|--------------|----|------------|---------------|
|                              |    | M                       | 17      |       | 1111       | 302020 71268 1063 |            | 0    |              |    |            |               |
| K ◀ 1 of 1 ► N 10 - Per Page |    |                         |         |       |            |                   |            |      |              |    |            | Record 1 of 1 |
| Bank 🛽                       | IW | ··· Payables Operations |         |       |            | Incon             | me Type NC |      |              |    |            |               |
|                              |    | Co                      | mmodity |       |            | %                 |            |      |              |    | Accounting |               |
| Approved                     |    |                         | 400.0   | 0     |            |                   |            |      |              |    | 400.00     | )             |
| Discount                     |    |                         | 0.0     | 2     |            |                   |            |      |              |    |            | ]             |
| Additional                   |    | 0.00                    |         |       |            |                   |            |      |              | 0. |            |               |
| Тах                          |    |                         | 0.0     | 0     |            |                   |            |      |              |    | 0.00       |               |
| Net                          |    |                         |         |       |            |                   |            |      |              |    | 400.00     |               |
| NSF Override                 |    |                         |         |       | Suspense N |                   |            |      | NSF Suspense | A  |            |               |

6. Once the cursor has returned to the COA field, click the *Next Section* arrow to continue to the next form.

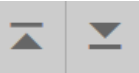

#### Multiple FOAP – Split Coding

When entering a direct pay and paying with more than one FOAP:

- 1. Enter the appropriate *Fund*, *Organization*, *Account* and *Program* codes, for the first record.
- 2. Tab through the form, the *Payables Operations* field will populate.
- 3. Tab to the *Approved Accounting* field.
- 4. Enter the amount to be charged to the FOAP for the first record.

| Sequence Number | - COA Year Index |          | Index      | Fund | Orgn       | Acct   | Prog         | Actv  | Locn       | Proj       |            |      |  |
|-----------------|------------------|----------|------------|------|------------|--------|--------------|-------|------------|------------|------------|------|--|
|                 |                  | М        | 17         |      | 1111       | 302020 | 71268        | 10630 |            |            |            |      |  |
| 4 ◀ 1 of 1 ► ►  | 10 -             | Per Page |            |      |            |        |              |       |            |            | Record 1 o | f1 ≡ |  |
| Bank            | MW               | Payables | Operations |      |            | In     | come Type NC |       |            |            |            |      |  |
|                 | Commodity        |          |            |      |            | %      |              |       |            | Accounting |            |      |  |
| Approved        |                  |          | 400.00     | 2    |            |        |              |       |            | .00        |            |      |  |
| Discount        |                  |          | 0.00       | 2    |            |        |              |       |            | 0.00       |            |      |  |
| Additional      |                  |          | 0.00       | 2    |            |        |              |       |            | i          | 0.00       |      |  |
| Тах             |                  |          | 0.00       |      |            |        |              |       |            | 0.00       |            |      |  |
| Net             |                  |          |            |      |            |        |              |       |            | 20         | 0.00       |      |  |
| NSF Override    | N                |          |            |      | Suspense N |        |              | NSF S | Suspense A |            |            | -    |  |

- 5. Tab through the form to populate the *Net Accounting* field.
- 6. Continue to tab through the form until the cursor has returned to the COA field.
- 7. Click the down arrow on your keyboard to insert a second FOAP sequence.

| Sequence Number | •    | COA     | Year | Index | Fund | Orgn   | Acct  | Prog  | Actv | Locn | Proj          |  |
|-----------------|------|---------|------|-------|------|--------|-------|-------|------|------|---------------|--|
|                 | 1    | M       | 17   |       | 1111 | 302020 | 71268 | 10630 |      |      |               |  |
|                 |      | Μ       | )    |       |      |        |       |       |      |      |               |  |
|                 | 10 - | Per Pag | e    |       |      |        |       |       |      |      | Record 2 of 2 |  |

8. Tab through the *Index* field and enter the appropriate FOAP for the second record.

- 9. Tab through the form, the *Payables Operations* field will populate.
- 10. Tab to the *Approved Accounting* field.
- 11. Enter the remaining amount to be charged to the FOAP for the second record.

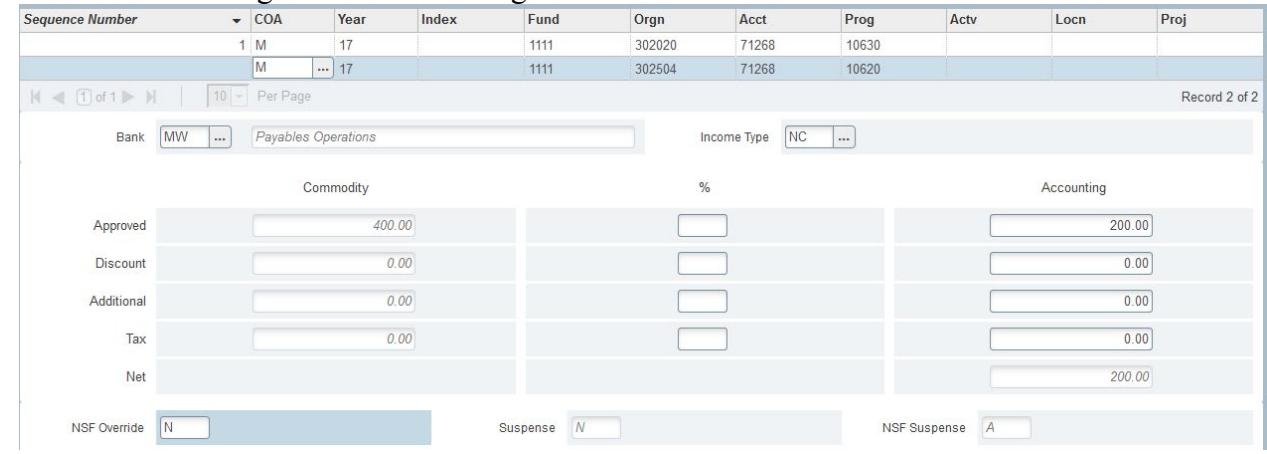

- 12. Tab through the form to populate the Net Accounting field.
- 13. Continue to tab through the form until the cursor has returned to the COA field.
- 14. Select the Next Section arrow to continue to the Balancing Completion form.

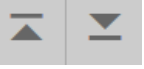

#### State and Local Funds

Combining State and Local funds within the same invoice can cause payment complications. (Funds that begin with 11 with a 15 for instance.) If funding sources differ, contact Accounts Payable or Training & System Support for assistance.

#### Adding Multiple Line Items to a Single Invoice

Once the FOAP information has been entered for the first line item, a second line item may be added.

- 1. On the *Invoice Accounting Distribution* form, select the *Previous Section* icon to return to the Commodity Info Direct Pay/General Encumbrance form. The form will be complete with the item information keyed earlier.
- 2. Click the down arrow on your keyboard to insert a new line item.

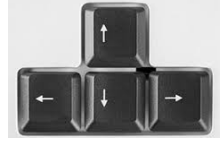

| X Invoice/Credit Memo FAAINVE 9.2.2 (QA8) |                                                        |               |                    |                       |                          |            |                 |           | RETRIEVE |            | ED 🕇        | TOOLS  |            |
|-------------------------------------------|--------------------------------------------------------|---------------|--------------------|-----------------------|--------------------------|------------|-----------------|-----------|----------|------------|-------------|--------|------------|
| Document: 10159080                        | Multiple:                                              | Invoice Type: | Direct Pay         | Vendor: 000213865     | Allied Barton Security S | ervices Ll | LC Vendor Hold  | :         |          |            |             | Start  | Over       |
| COMMODITY INFO -DIF                       | RECT PAY/GENERA                                        | L ENCUMBRANCE |                    |                       |                          |            |                 |           |          | 🖶 Inse     | rt 🖪 Delete | 🖷 Сору | r 🍾 Filter |
| Document                                  | 10159080<br>2                                          |               |                    |                       | Vendor                   | 0002138    | Allied Ba       | rton Seci | urity Se | rvices LLC |             | Vend   | lor Hold   |
| Commodity                                 |                                                        | Commodi       | y Description      |                       |                          | Re         | everse Calculat | ion *     |          |            |             |        |            |
|                                           |                                                        | Enter desc    | ription of good or | service in this field |                          |            |                 |           |          |            |             |        |            |
|                                           |                                                        |               |                    |                       |                          |            |                 |           |          |            |             |        |            |
| K ◀ 1 of 1 ►                              | Image: Market and Total Per Page         Record 2 of 2 |               |                    |                       |                          |            |                 |           |          |            |             |        |            |

- 3. The form will be cleared to allow entry for Item 2.
- 4. Enter the description of the second commodity and complete the form using the instructions listed above.
- 5. Click the *Next Section* arrow to continue to the Invoice Accounting screen to enter the FOAPAL information.

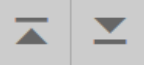

#### **Complete the Invoice - Balancing Completion Form**

The Balancing Completion form allows you to save the form for continued entry or review, or complete the form for Accounts Payable approval and payment. A quick check that the form status is balanced is necessary before continuing.

| ▼ BALANCING COMPLETION |        |            |            | 🗄 Insert 📑 Delete 🍢 Copy | 🗣 Filter |
|------------------------|--------|------------|------------|--------------------------|----------|
|                        | Input  | Exchange F | Rate       | Converted                |          |
| Amount                 | 400.00 |            |            |                          |          |
| Amount Type            | Header | Commodity  | Accounting | Status                   |          |
| Approved               | 400.00 | 400.00     | 400.00     | BALANCED                 |          |
| Discount               | 0.00   | 0.00       | 0.00       | BALANCED                 |          |
| Тах                    |        |            |            |                          |          |
| Additional             | 0.00   | 0.00       | 0.00       | BALANCED                 |          |
| Complete In Process    |        |            |            |                          |          |

 If the *Status* column indicates that the accounting information is Balanced and you wish to send the form to Accounts Payable, click *Complete*.
 Once completed, the Direct Pay will be forwarded to Accounts Payable for approval. You may review the completed form on FAIINVE.

| Complete    In Process | Complete | In Process |
|------------------------|----------|------------|
|------------------------|----------|------------|

2. If the Status column indicates that your transaction are out of balance, click the *Previous Section* button to return to the *Accounting Distribution* section and make necessary corrections.

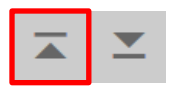

3. To continue working on this invoice later, or if you are not quite ready to release the form to Accounts Payable, make note of your "Document/I number" (located at the top of the form) and select the *In Process* button.

| ×       | X Invoice/Credit Memo FAAINVE 9.2.2 (QA8) |           |         |       |            |  |                   |              |              |          |     | ✤ TOOLS 2    |  |  |            |  |
|---------|-------------------------------------------|-----------|---------|-------|------------|--|-------------------|--------------|--------------|----------|-----|--------------|--|--|------------|--|
| Documer | nt: 10159080                              | Multiple: | Invoice | Туре: | Direct Pay |  | Vendor: 000213865 | Allied Barto | n Security S | Services | LLC | /endor Hold: |  |  | Start Over |  |
| Con     | nplete                                    | In Pr     | ocess   |       |            |  |                   |              |              |          |     |              |  |  |            |  |

To continue working on a saved invoice, go to FAAINVE and type in your "I" number.

# What to do with the Vendor Invoice?

Please make sure the original invoice (or copy of a faxed or emailed invoice) has the Banner invoice number (I number) clearly noted. Forward the invoice to Accounts Payable.

If the invoice is over \$5,000, your supervisor must sign the invoice granting approval. Invoices must be date stamped or have written indication of the date the item was received.

# **Direct Pay Approval Process**

When an invoice is entered into Banner (FAAINVE) and completed, the invoice routes into an Accounts Payable approval queue. Accounts Payable compares the original invoice to the Banner form, and approves or denies the payment. Denied orders will route back to you for correction.

# **Correcting Banner Invoices**

Accounts Payable will notify you via email if an invoice requires correction. The most common correction is a result of an improper due date. Make sure to review the Accounts Payable Prompt Pay website prior to a Direct Pay entry.

To correct a Banner invoice:

- 1. Log into Banner.
- 2. Go to FAAINVE
- 3. Type in the Banner Invoice number in the Document field and Tab to populate the Vendor information.

| × | Invoice/Crea                 | tit Memo FAAINVE 9.2.2 (QA8)                     |
|---|------------------------------|--------------------------------------------------|
|   | Document:<br>Invoice Type: * | l0159080 ····<br>Direct Pay ·                    |
|   | Vendor:                      | 000213865<br>Allied Barton Security Services LLC |

- 4. Click the *Next Section* arrow to open the Form
- 5. Use the tab key and the *Next Section* arrow to enter the correction and navigate to the Balancing Completion form.
- 6. Verify the invoice Status is balanced and click *Complete*.
- 7. The completed invoice will be forwarded to Accounts Payable for approval.

#### **Banner Messages**

Accounts Payable may also notify you of an issue with your invoice through Banner Messaging. To check your Banner messages go to *GUAMESG*.

|           | Welcor                       | ne |
|-----------|------------------------------|----|
|           | guamesg                      | 8  |
| T IT WE A | General Message<br>(GUAMESG) |    |

# **Document Review - FOIDOCH Form**

FOIDOCH allows you to see the status of an invoice (or any other document) and any associated forms.

For Direct Pay invoices, the associated document would be a vendor check.

To view invoice information:

1. Go to FOIDOCH

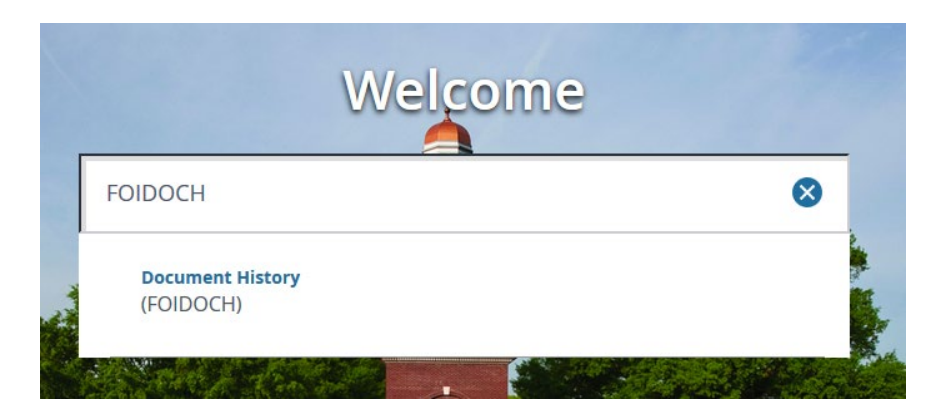

2. Within FOIDOCH complete *Document Type* and *Document Code* as follows:

Document Type – type *INV* then Tab to the Document Code field. Document Code – type in the Banner Invoice number

| ×     | Document History FOIDOCH 9.0 (QA8)                | • |  |  | 🌞 TOOLS |
|-------|---------------------------------------------------|---|--|--|---------|
| D     | ocument Type: INV Invoice Document Code: 10091474 |   |  |  | Go      |
| Get S | Started: Fill out the fields above and press Go.  |   |  |  |         |

3. After the codes are entered, click the Go button to populate the form.

| ×       | Document History FOIDOCH 9.0 (QA8)            |                 |        | •  |         |           |        | Å     | RELATI | ED 🗱    | TOOLS      |
|---------|-----------------------------------------------|-----------------|--------|----|---------|-----------|--------|-------|--------|---------|------------|
| Docume  | ant Type: INV Invoice Document Code: 10091474 |                 |        |    |         |           |        |       |        | Start O | ver        |
| - DOCUM | AENT HISTORY                                  |                 |        |    |         |           | 🖶 Inse | ert 🗖 | Delete | Га Сору | 🕄 Filter   |
| Docum   | ent Type                                      | Document Number | Status | St | atus De | escripti  | on     |       |        |         |            |
| Invoice |                                               | 10091474        | Р      | P  | aid     |           |        |       |        |         |            |
| Check   | Disbursement                                  | M0076807        | F      | Fi | nal Rec | onciliati | on     |       |        |         |            |
| К ৰ     | 1 of 1 🕨 🕅 10 👻 Per Page                      |                 |        |    |         |           |        |       |        | Rec     | ord 1 of 2 |

4. To drill down to view the details of a document, select the Document Number, open the *Related* dropdown menu and select *Query Document [by Type]*.

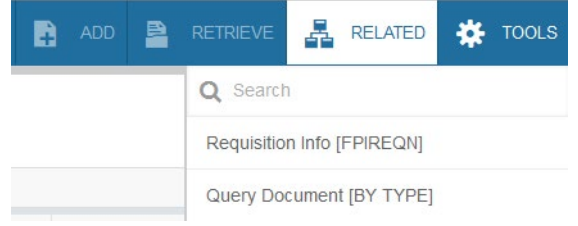

Click *Go* to view the details of the invoice. Click the *Next Section* arrow to move through the form.

Select *Cancel* to return to the Document History form.

CANCEL SELECT

To view Check details:

1. From the Document History form, select the Check Document Number

| Document History FOIDOCH 9.0 (QA8)                 |                 |        | ADD     | RETRI         | EVE      | 🛃 REL   | ATED      | TOOLS        |
|----------------------------------------------------|-----------------|--------|---------|---------------|----------|---------|-----------|--------------|
| Document Type: INV Invoice Document Code: 10091474 |                 |        |         |               |          |         | Start     | Over         |
| ▼ DOCUMENT HISTORY                                 |                 |        |         | (             | 🕂 Insert | 🗖 Delet | e 🏼 📲 Cop | y 🏹 Filter   |
| Document Type                                      | Document Number | Status | Status  | Descriptior   | 1        |         |           |              |
| Invoice                                            | 10091474        | Р      | Paid    |               |          |         |           |              |
| Check Disbursement                                 | M0076807        | F      | Final R | econciliation | ı        |         |           |              |
| Image: Image         Image: Image                  |                 |        |         |               |          |         | R         | ecord 2 of 2 |

2. Open the *Related* menu and select *Query Document [by Type]*.

If the check number begins with an *M*, type the Bank code "MW" into the Bank field. If the check number begins with a *C*, type the Bank code "01" into the Bank field.

| X Check Pay           | ment History FAICHKH 9.0 (QA8) | ADD 🔒 | l 🖹 i | ł | *  | TOOLS |
|-----------------------|--------------------------------|-------|-------|---|----|-------|
| Check Number:         | M0076807 Bank:                 | MW    |       |   | Go |       |
| Vendor:               | Check Vendor:                  |       |       |   |    |       |
| Check Date:           | Check Type:                    |       |       |   |    |       |
| Check Amount:         |                                |       |       |   |    |       |
| Cancel Date:          | Cancel Reason:                 |       |       |   |    |       |
|                       |                                |       |       |   |    |       |
| Get Started: Fill out | the fields above and press Go. |       |       |   |    |       |

# 3. Click *Go* to view check details.

| ×                   | Check Payment History F                                  | AICHKH 9.0 (QA8)                                                              |                                    |                           | 4 | 2      |        | A      | RELAT  | ED 🇱       | TOOLS      |
|---------------------|----------------------------------------------------------|-------------------------------------------------------------------------------|------------------------------------|---------------------------|---|--------|--------|--------|--------|------------|------------|
| Check I<br>Check I  | Number: M0076807 Bank: M<br>Date: 02/25/2011 Check Type: | W Payables Operations Vendor: 00024822<br>Batch Check Amount: 194.58 Cancel D | 5 GEE Sales, Ll<br>ate: Cancel Rea | LC Check Vendor:<br>ason: |   |        |        |        |        | Start O    | ver        |
| CHECH               | PAYMENT HISTORY                                          |                                                                               |                                    |                           |   |        | 🖶 Inse | rt E   | Delete | 🗖 Сору     | 🗨 Filter   |
| Docum               | ent Number                                               | Document Type                                                                 |                                    | Net Amount                |   |        |        |        |        |            |            |
| I0091454 Invoice    |                                                          |                                                                               |                                    |                           |   |        |        |        |        |            | 221.06     |
| 100914              | 72                                                       | Credit Memo                                                                   |                                    |                           |   |        |        |        |        |            | -2.22      |
| 100914              | 74                                                       | Credit Memo                                                                   |                                    |                           |   |        |        |        |        |            | -16.12     |
| 100918              | 18                                                       | Credit Memo                                                                   |                                    |                           |   |        |        |        |        |            | -8.14      |
| К <                 | 1 of 1 🕨 📔 🛛 🔽                                           | Per Page                                                                      |                                    |                           |   |        |        |        |        | Rec        | ord 1 of 4 |
| - VENDO             | OR INVOICE                                               |                                                                               |                                    |                           |   | 🕀 Inse | rt E   | Delete | Сору   | 🕄 Filter   |            |
| Vendor Invoice Code |                                                          |                                                                               | Vendor Invoice                     | e Amount                  |   |        |        |        |        |            |            |
| 206709              | 13                                                       |                                                                               |                                    |                           |   |        |        |        |        | 221.06     |            |
| K <                 | 1 of 1 🕨 🔰 🛛 🗸                                           |                                                                               |                                    |                           |   |        |        |        | Rec    | ord 1 of 1 |            |

4. Click *Cancel* to return to the Document History form.

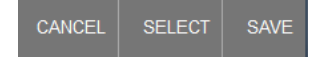

# **Searching for Vendor Detail History - FAIVNDH**

The Vendor Detail History form shows all check invoices against a particular vendor based on fiscal year or specific date ranges. This form is very handy to view past payments to a particular vendor, or to assist a vendor with upcoming payments due.

The form will not allow searches based on buyer or accounting information.

1. Go to *FAIVNDH*.

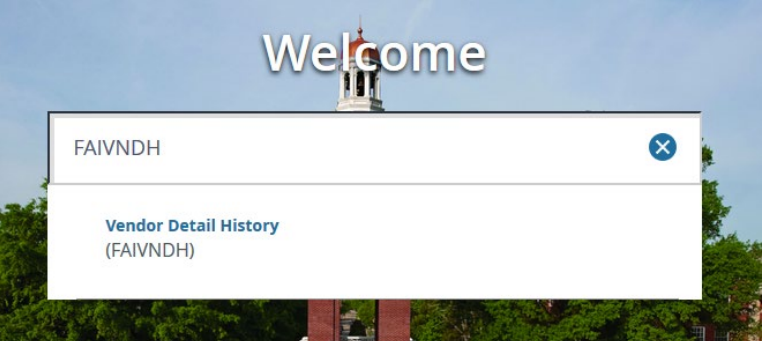

Enter the Banner Vendor ID in the Vendor field.
 To search for the Vendor ID, click the *Lookup* icon.

The vendor name will automatically populate once the Vendor ID is entered. The form allows you to filter search criteria by fiscal year and invoice dates, if necessary.

| X Vendor De           | tail History FAIVNDH 9.0 (QA8) |                 | • |       | RETRIEVE | Å | RELATED | ₩ 1 | TOOLS |
|-----------------------|--------------------------------|-----------------|---|-------|----------|---|---------|-----|-------|
| Vendor:               | 000194939 Hancock, Linda C.    | Vendor Hold:    |   | 2     |          |   |         | Go  |       |
| Selection:            | All                            | Fiscal Year: 17 |   | <br>J |          |   |         |     |       |
| Invoice Date From:    |                                | nvoice Date To: |   |       |          |   |         |     |       |
|                       |                                |                 |   |       |          |   |         |     |       |
| Get Started: Fill out | the fields above and press Go. |                 |   |       |          |   |         |     |       |

3. Click *Go* to view Vendor Detail History.

Vendor invoices, amounts, dates and check number that meet search criteria are presented for review. The Invoice column allows for continued drill down.

| X Vendor Detail       | History FAI    | /NDH 9.0 (Q  | A8) |                    |                     |             |                 | 🔒 AD  |      |            | RE          | LATED     | <b>∦</b> ⊺ | OOLS     |
|-----------------------|----------------|--------------|-----|--------------------|---------------------|-------------|-----------------|-------|------|------------|-------------|-----------|------------|----------|
| Vendor: 000194939 Har | ncock, Linda ( | C. Vendor Ho | ld: | Selection: All Fis | cal Year: 17 Invoid | ce Date Fro | m: Invoice Date | e To: |      |            |             | Sta       | art Over   |          |
| VENDOR DETAIL HISTORY |                |              |     |                    |                     |             |                 |       |      | 🕀 In       | sert 🗧 Dele | ete 🏼 🗖 C | ору 🏹      | Ç Filter |
| Vendor Invoice        | Invoice        | Approval     | VIC | Credit Memo        | Open/Paid           | Cancel      | Vendor Invoice  | e Amt |      | Due Date   | Check Date  |           | Check      | c Nu     |
| 8252016               | 10156366       | Y            | N   | N                  | P                   | N           |                 | 1,50  | 0.00 | 09/23/2016 | 23-SEP-201  | 6         | M0121      | 1537     |
|                       | Total          |              |     |                    |                     |             |                 | 1,50  | 0.00 |            |             |           |            |          |
|                       | 10 -           | Per Page     |     |                    |                     |             |                 |       |      |            |             |           | Record     | 1 of 1   |

4. To view invoice details, click on the Invoice number, open the *Related* dropdown and select *View Invoice Information [FAIINVE]*.

| ADD       RETRIEVE       RELATED       TOOLS         Date To:       Q       Search         View Invoice Information [FAIINVE]         Dice Amt       Due         Commodity Information [FOICOMM] |
|----------------------------------------------------------------------------------------------------|
| Date To:<br>Q Search<br>View Invoice Information [FAIINVE]<br>Dice Amt Due<br>Commodity Information [FOICOMM]                                                                                    |
| View Invoice Information [FAIINVE]                                                                                                    |
| Dice Amt Due Commodity Information [FOICOMM]                                                                                                    |
| 4 500 00 00/0                                                                                                    |
| 1,500.00 09/2 View Vendor Invoice [FAIVINV]                                                                                                    |
| 1,500.00                                                                                                    |
|                                                                                                    |